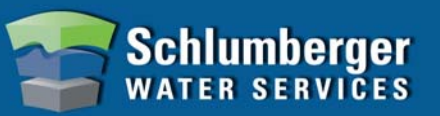

## **Install Diver-Office**

- 1. Place CD in appropriate disc drive.
- 2. If CD does not launch automatically, explore CD and double-click **Diver-Office\_setup.exe**.

| Diver-Office                                                                                                    | Quickly program Divers, download measurements onto your PC, and export data |                     |  |  |
|----------------------------------------------------------------------------------------------------|-----------------------------------------------------------------------------|---------------------|--|--|
| Diver-Office is a flexible "project-based" measurement software package<br>designed for exchanging critical Diver information. |                                                                             |                     |  |  |
| Read<br>Tutorial                                                                                                    | Read User's Manual                                                          | Install<br>Software |  |  |

3. Click **Install Software**. The Installation Wizard will launch automatically. Follow the instructions on your screen.

## Launch Diver-Office

1. Once the installation is complete, click the Diver-Office short-cut located on your Desktop to launch the program.

## **Create a New Project**

1. Upon launching Diver-Office for the first time, you will be prompted to enter a project name.

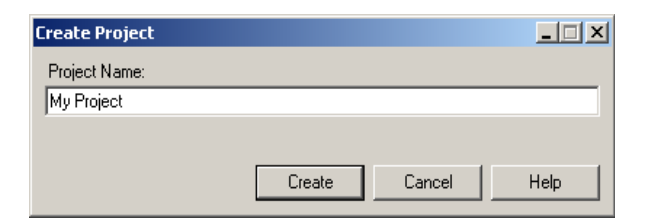

2. Enter a name for your project and click the [Create] button.

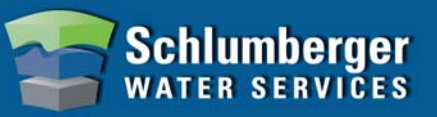

## **Define Project Settings**

1. Define the settings for your project. Each setting is described below:

| Diver-Office [My Project]          |                                   | -O× |
|------------------------------------|-----------------------------------|-----|
| Project View Preferences Import He | elp                               |     |
| New Open Diver Data                | Barocomp Help                     |     |
| ····· 🎦 My Project                 | Project Settings                  |     |
|                                    | My Project                        |     |
|                                    | Project Folder:                   |     |
|                                    |                                   |     |
|                                    | Default Export Settings           |     |
|                                    |                                   |     |
|                                    |                                   |     |
|                                    | I MON                             |     |
|                                    | CSV                               |     |
|                                    | IT NITG                           |     |
|                                    | File Name Format:                 |     |
|                                    | Location 🔽 Date 💽 Serial Number 💌 |     |
|                                    | Export on Download                |     |
|                                    |                                   |     |
|                                    | Vertical Reference Datum:         |     |
|                                    | Mean Sea Level                    |     |
|                                    |                                   |     |
|                                    |                                   |     |
|                                    |                                   |     |
|                                    |                                   |     |
|                                    |                                   |     |
|                                    |                                   | .:: |

| Project Folder              | Click the <b>Browse</b> button and select a location on your computer where all exported data files will be saved. |
|-----------------------------|----------------------------------------------------------------------------------------------------|
| File Type                   | Select the file types to be generated when Diver data is exported, i.e. MON, CSV or NITG.                          |
| File Name Format            | Specify the file name format for exported Diver data files.                                                        |
| Export on Download          | Select this option to automatically export Diver data file(s) when data is downloaded from a Diver.                |
| Vertical Reference<br>Datum | Select a Vertical Reference Datum <i>(optional)</i>                                                                |